## **Tutoriel Portail Usagers**

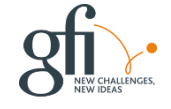

## Introduction

Les particuliers souhaitant déposer un dossier en dématérialisé pourront se connecter ou s'inscrire Via le portail accessible depuis internet avec un navigateur web. Une adresse email est indispensable. Cliquez sur créer un compte Usager

### **1/Inscription**

#### Remplissez les champs obligatoires. NB: Attention à la complexité du mot de passe ex: Azerty1\* Vous recevrez un mail concernant l'inscription

| dentifiant de connexion*                                |                                                        |                                  |
|---------------------------------------------------------|--------------------------------------------------------|----------------------------------|
| Adresse email*                                          |                                                        | Confirmation de l'adresse email* |
| 2                                                       |                                                        | 2                                |
| Mot de passe*                                           |                                                        | Confirmation du mot de passe*    |
| <b>a</b>                                                |                                                        | A                                |
| ante manischie, un chinte, un cara                      |                                                        |                                  |
| is coordonnées                                          | ictère spécial autorisé (\$ @ \$ I % * # ? &).         |                                  |
| is coordonnées<br>Sivilité <sup>e</sup>                 | ictère spécial autorisé (\$ @ \$ 1 % * # ? &).<br>Nom* | Prénom*                          |
| us coordonnées<br>Sivilité                              | Nom*                                                   | Prénom"                          |
| Is coordonnées<br>Sivilité <sup>®</sup><br>Le Extension | Nom* Adresse*                                          | Prénom"                          |

# Connexion

2 façons pour se connecter: -Sélectionnez le Type Usager et saisissez votre Identifiant/Mail et votre mot de passe créée précédemment.

-Identifier vous avec France Connect (II faut l'avoir paramétrer au préalable)

| <b>Guichet uniqu</b><br>Autorisations & for                         | i <b>e</b><br>ncier |
|---------------------------------------------------------------------|---------------------|
| Connexion ou création de votre esp:                                 | ace                 |
| Usager                                                              | <b>*</b>            |
| Email / Identifiant                                                 |                     |
| Mot de passe                                                        | ۵                   |
| Connexion                                                           |                     |
| J'ai oublié mon mot de passe<br>Créer un compte Usager / Partenaire |                     |
| S'identifier avec<br>FranceConnect                                  |                     |
| Qu'est-ce que FranceConnect ?                                       |                     |
|                                                                     |                     |

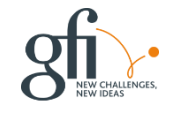

# 2/Dépôt en ligne

#### Effectuez un dépôt

| Guichet Unique              | =                             |
|-----------------------------|-------------------------------|
| 🚯 Accueil                   | Mas darniero dessiero dépecéo |
| Mes dossiers                | mes derniers dossiers deposes |
| Mes dossiers terminés       |                               |
|                             |                               |
| A Certificat de numérotage  |                               |
| 📕 Renseignement d'urbanisme |                               |
|                             |                               |
| Mes brouillons              |                               |
| Nouveau dossier             |                               |
|                             |                               |
|                             |                               |
|                             |                               |
|                             |                               |

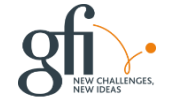

#### Sélectionnez votre commune et Votre type de dossier à déposer

| Guichet Unique                                                                                                    | =                               |                    |                       |                   | ♀ Carte dynamique | å guichet-notaire@gfi.fr → 😗 - |
|----------------------------------------------------------------------------------------------------|---------------------------------|--------------------|-----------------------|-------------------|-------------------|--------------------------------|
| 🙆 Accueil                                                                                                    | Nouvelle demande                |                    |                       |                   |                   | Accueil ≥ Nouvelle demande     |
|                                                                                                    |                                 |                    |                       |                   |                   |                                |
| 🗁 Mes dossiers en cours                                                                                                    |                                 | 1                  | 2                     | 3                 | 4                 |                                |
| Mes dossiers terminés                                                                                                    |                                 | Type de la demande | Description du projet | Pièces du dossier | Récapitulatif     |                                |
|                                                                                                    |                                 |                    |                       |                   |                   |                                |
| 🖾 Certificat d'urbanisme                                                                                                    | Type de la demande              |                    |                       |                   |                   |                                |
| Renseignement d'urbanisme                                                                                                    | Commune*                        |                    |                       |                   |                   |                                |
|                                                                                                    | ASNIERES-LES-DIJON              |                    | Ŧ                     |                   |                   |                                |
| Mes brouillons                                                                                                    | Type de dossier*                |                    |                       |                   |                   |                                |
| Nouveau dossier                                                                                                    | Sélectionnez un type de dossier |                    | A                     |                   |                   |                                |
|                                                                                                    |                                 |                    |                       |                   |                   |                                |
| Accueit         Mes dossiers         Image: Mes dossiers en cours         Image: Mes dossiers terminés         Dépôt rapide         Image: Certificat d'urbanisme         Dépôt         Image: Mes brouillons         Image: Nouveau dossier | Sélectionnez un type de dossier |                    | alider                |                   |                   |                                |
|                                                                                                    | Autorisation de voirie          |                    |                       |                   |                   |                                |
|                                                                                                    | Certificat d'urbanisme          |                    |                       |                   |                   |                                |
|                                                                                                    | Déclaration de cession          |                    |                       |                   |                   |                                |
|                                                                                                    | Déclaration préalable           |                    |                       |                   |                   |                                |
|                                                                                                    | D.I.A.                          |                    | <b>v</b>              |                   |                   |                                |
|                                                                                                    |                                 |                    |                       |                   |                   |                                |

Remplissez les champs (Ces champs correspondent au Cerfa respectivement choisi) Nb: Cliquez sur Renseigner mes informations pour remplir les champs automatiquement avec vos propres informations.

| Guichet Unique  | =                                               |                             |               |                            |       | l | • Carte dynamiqui | • Carte dynamique | Carte dynamique |
|-----------------|-------------------------------------------------|-----------------------------|---------------|----------------------------|-------|---|-------------------|-------------------|-----------------|
| ccueil          | Ajouter un demandeur                            |                             |               |                            |       | ĺ |                   |                   | e Accuel        |
|                 | Remplissage automatique                         |                             |               |                            |       |   |                   |                   |                 |
| ssiers en cours | Vous pouvez remplir les informations de la pers | onne avec vos informations. |               |                            |       |   |                   |                   |                 |
| ers terminés    | Renseigner mes informations                     |                             |               |                            |       |   |                   |                   |                 |
|                 |                                                 |                             |               |                            |       |   |                   |                   |                 |
| urbanisme       | Identité de la personne                         |                             |               |                            |       |   |                   |                   |                 |
| ent d'urbanisme | La personne est                                 |                             |               |                            |       |   |                   |                   |                 |
|                 | Civilité                                        | •                           |               |                            |       |   |                   |                   |                 |
|                 |                                                 |                             |               | v                          |       |   |                   |                   |                 |
| er              | Nom*                                            |                             |               | Prénom                     |       |   |                   |                   |                 |
|                 |                                                 |                             |               |                            |       |   |                   |                   |                 |
|                 |                                                 |                             |               |                            |       |   |                   |                   |                 |
|                 | Adresse de la personne ou siège social          |                             |               |                            |       |   |                   |                   |                 |
|                 | N° de voie                                      | Extension                   | Nom de voie*  |                            |       |   |                   |                   |                 |
|                 |                                                 | Bis, Ter, etc.              |               |                            |       |   |                   |                   |                 |
|                 | Lieu-dit                                        |                             |               | Localité                   |       |   |                   |                   |                 |
|                 |                                                 |                             |               |                            |       |   |                   |                   |                 |
|                 | Code postal                                     |                             | Boite postale |                            | Cedex |   |                   |                   |                 |
|                 |                                                 |                             |               |                            |       |   |                   |                   |                 |
|                 | Coordonnées de la personne<br>Adresse email     |                             |               |                            |       |   |                   |                   |                 |
|                 | Téléphone                                       |                             |               | Indicatif si pays étranger |       |   |                   |                   |                 |
|                 |                                                 |                             |               | +                          |       |   |                   |                   |                 |
|                 | Si la personne habite à l'étranger              |                             |               |                            |       |   |                   |                   |                 |
|                 | Pays                                            |                             |               | Division territoriale      |       |   |                   |                   |                 |
|                 |                                                 |                             |               |                            |       |   |                   |                   |                 |
|                 |                                                 |                             |               |                            |       |   |                   |                   |                 |

#### Remplissez les champs (Ces champs correspondent au Cerfa respectivement choisi)

| Dépôt              | Adapted du (eu des) herein(e)     |             |                          |                                                                                                    |       |                                                                                                    | ^  |
|--------------------|-----------------------------------|-------------|--------------------------|----------------------------------------------------------------------------------------------------|-------|----------------------------------------------------------------------------------------------------|----|
| Mes brouillons (1) | Auresse du (ou des) terrain(s)    |             |                          |                                                                                                    |       |                                                                                                    |    |
| Nouveau dossier    | N° de voie                        | Bis Ter etc | Nom de vole*             |                                                                                                    |       |                                                                                                    |    |
|                    |                                   |             |                          |                                                                                                    |       |                                                                                                    |    |
|                    | Lieu-dit                          |             |                          | Localité                                                                                                    |       |                                                                                                    |    |
|                    |                                   |             |                          |                                                                                                    |       |                                                                                                    |    |
|                    | Code postal                       |             | Boite postale            |                                                                                                    | Cedex |                                                                                                    |    |
|                    |                                   |             |                          |                                                                                                    |       |                                                                                                    |    |
|                    |                                   |             |                          |                                                                                                    |       |                                                                                                    |    |
|                    | Références cadastrales            |             |                          |                                                                                                    |       |                                                                                                    |    |
|                    | Préfixe                           | Section*    | N° de parcelle*          | Superficie de la parcelle (m <sup>1</sup> )                                                                                                    |       |                                                                                                    |    |
|                    |                                   | A           | 12                       |                                                                                                    |       |                                                                                                    |    |
|                    |                                   |             |                          |                                                                                                    |       |                                                                                                    |    |
|                    |                                   |             |                          |                                                                                                    |       |                                                                                                    |    |
|                    |                                   |             | Ajouter u                | ine parcelle                                                                                                    |       |                                                                                                    |    |
|                    | Superficie totale du terrain (m*) |             |                          |                                                                                                    |       |                                                                                                    |    |
|                    |                                   |             |                          |                                                                                                    |       |                                                                                                    |    |
|                    |                                   |             |                          |                                                                                                    |       |                                                                                                    |    |
|                    |                                   |             | Afficher la              | cartographie                                                                                                    |       |                                                                                                    |    |
|                    |                                   |             |                          |                                                                                                    |       |                                                                                                    |    |
|                    | Cartographie du terrain           |             |                          |                                                                                                    |       |                                                                                                    |    |
|                    |                                   |             |                          |                                                                                                    |       |                                                                                                    |    |
|                    | Situation juridique du terrain    |             | Êtes-vous tr             | tulaire d'un certificat d'urbanisme pour ce terrain ? Oui Non<br>Le terrain est-il silué dans un lotissement ? Oui Non<br>Is une Zone d'Aménavement Concertie (Z A C 1 ? Oui Non |       | i Aide<br>Ces données, qui sont facultatives, peuvent toutefois vous permettre de faire valoir<br>des droits à construire ou de bénéficier d'impositions plus favorables. | j, |
|                    |                                   |             | Ce verser earli side dan |                                                                                                    |       |                                                                                                    | ~  |

La signature électronique s'effectue en cochant:

Je certifie que les informations fournies sont exactes et signe électroniquement les documents Vous devez également Accepter les Conditions Générales d'utilisation après les avoirs consultées en cliquant sur le lien : Conditions Générales d'Utilisation Puis cliquez sur Déposer ma demande

| Guichet Unique            |                                                                                                    |                                   |                       |                   |               |  |  |  |  |  |
|---------------------------|----------------------------------------------------------------------------------------------------|-----------------------------------|-----------------------|-------------------|---------------|--|--|--|--|--|
| 🍪 Accueil                 | Nouvelle demande                                                                                                    |                                   |                       |                   |               |  |  |  |  |  |
| Mes dossiers              |                                                                                                    |                                   |                       |                   |               |  |  |  |  |  |
| ▷ Mes dossiers en cours   |                                                                                                    |                                   | 2                     |                   | -4            |  |  |  |  |  |
| Mes dossiers terminés     |                                                                                                    | Type de la demande                | Description du projet | Pièces du dossier | Récapitulatif |  |  |  |  |  |
| Dépôt rapide              |                                                                                                    |                                   |                       |                   |               |  |  |  |  |  |
| Certificat d'urbanisme    | Récapitulatif                                                                                                    |                                   |                       |                   |               |  |  |  |  |  |
| Renseignement d'urbanisme |                                                                                                    | Vérifier les informations saisies |                       |                   |               |  |  |  |  |  |
| Depôt                     |                                                                                                    |                                   |                       |                   |               |  |  |  |  |  |
| Mes brouillons (1)        | Validation de la demande                                                                                                |                                   |                       |                   |               |  |  |  |  |  |
| Nouveau dossier           | Numéro d'étude                                                                                                    |                                   |                       |                   |               |  |  |  |  |  |
|                           |                                                                                                    |                                   |                       |                   |               |  |  |  |  |  |
|                           | Je m'oppose à ce que les informations nominatives comprises dans ce formulaire soient utilisées à des fins commerciales |                                   |                       |                   |               |  |  |  |  |  |
|                           | Je certifie que les informations fournies sont exactes et signe électroniquement les documents*                         |                                   |                       |                   |               |  |  |  |  |  |
|                           | ✓ J'accepte les Conditions Générales d'Utilisation *                                                                    |                                   |                       |                   |               |  |  |  |  |  |
|                           |                                                                                                    |                                   |                       |                   |               |  |  |  |  |  |
|                           |                                                                                                    | Déposer ma demande                |                       |                   |               |  |  |  |  |  |
|                           |                                                                                                    |                                   |                       |                   |               |  |  |  |  |  |

#### Vous devez ensuite Voir afficher votre confirmation et recevoir un récépissé de dépôt par mail

| Guichet Urrque                                                                                                    |                                                                                                    | Constructions - & patient energy ( ) - •                                                                                                    | Dépôt de dossier en ligne n° 100007                                                                                                    |       |
|----------------------------------------------------------------------------------------------------|----------------------------------------------------------------------------------------------------|----------------------------------------------------------------------------------------------------|----------------------------------------------------------------------------------------------------|-------|
| A Accest                                                                                                    | ✓ Confirmation                                                                                                    |                                                                                                    | test@gl.fr<br>                                                                                                    | C Ré  |
| 25 Max desears at source                                                                                                    | Mes demiers dossiers déposés                                                                                                    |                                                                                                    | Ville de ASNERES-LIS OUDN                                                                                                    |       |
| A to be a first servers     A to be a first servers     A construction of the servers     A construction of the servers     A construction     A construction     A construction     A construction     A construction     A construction | Nadiana da la consecuta da la consecutada da la consecuta da la consecuta da l | Trademark down on water CA 120 106 11 00022<br>Trademark down on water CA 120 106 11 00022<br>Trademark down on water CA 120 106 11 00024<br>Trademark down on water CA 120 109 10 0024<br>Trademark down on water CA 120 109 10 0024<br>Trademark down on water CA 120 109 10 0024<br>Trademark down on water CA 120 109 10 0024<br>Trademark down on water CA 120 109 10 0024<br>Trademark down on water CA 120 109 10 0024<br>Trademark down on water CA 120 109 10 0024<br>Trademark down on water CA 120 109 10 0024<br>Trademark down on water CA 120 109 10 0024<br>Trademark down on water CA 120 109 10 0024<br>Trademark down on water CA 120 109 10 0024<br>Trademark down on water CA 120 10 000 10<br>Trademark down on water CA 120 10 0001<br>Trademark down on water CA 120 10 0001<br>Trademark down on water C | 213b0 ASNERES LS COON Convide service ur busines  Modername Voice as exert or vice dectorations are service. Utilizations of la Ville de ASNERES LES COUCH une demande de Declaration préabable, enregistrie le 18/11/2019 sous le numéro DP 021 027 19 D0001. La présent réceipsis, que nous vois informe à comerver, atteits de la réception de votre demande. In prépage pas de la complitude ou de la recenabilité de votre dossier.  A defaut de votre dossier et de la réception de votre demande. Une prépage pas de la complitude ou de la recenabilité de votre dossier.  A defaut d'instruction de votre dessier et de la réception de votre demande. Une prépage pas de la complitude ou de la recenabilité de votre dossier.  A defaut d'instruction et votre dessier et de la réception de votre demande. Une prépage pas de la complitude ou de la recenabilité de votre dossier.  A defaut d'instruction et votre dessier et de la nobe.  B devande and defaut du transmitter de la votre memore pas de comme de l'administration dans ce délaux voos benchémes d'in prémis tance.  B devande and defaut du transmitter de la votre memore pas de comme de la defauntation dans ce délaux voos benchémes d'and prémiser tance.  B devande and defaut du transmitter de la votre memore pas de comme de la defauntation dans ce délaux voos benchémes de la set set particupations d'undensmitter to devande de la prémiser tance.  B devande and defaut du transmitter e la votre memore pas de comme de la defauntation de la complitation d'undensmitter tance.  B devande and defaut du tance de la defaut de la prémiser de la memore tance de la defaut de la prémiser de la defaut de la prémiser de la defaut de la prémiser de la defaut de la prémiser de la defaut de la prémiser de la defaut de la prémiser de la defaut de la prémiser de la defaut de la defaut de la defaut de la defaut de la defaut de la defaut de la defaut de la defaut de la defaut de la defaut de la defaut de la defaut de la defaut de la defaut de la defaut de la defaut de la defaut de la defaut de la defaut de | iéte) |
|                                                                                                    |                                                                                                    |                                                                                                    | Dans le délai de trois mois après la date de la déclaration préalable ou du permis, l'autorité compétente pout le retirer, si elle l'estime lilégal. Elle est tenue de vous en informer préalablement et de vous permettre de répondre à ses observations.                                                                                                    |       |

Cordialement, Le service urbanisme, Commune de ASNIERES-LES-DIJON

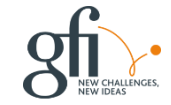

### Détails du dossier

Le demandeur peut ensuite déposé une pièce faisant l'objet d'une demande de pièce depuis le guichet-unique en « Ajoutant un fichier » et en cliquant sur « Déposer les pièces » La pièce déposée apparaîtra dans la documentation de Cart@DSCS.

| Guichet Unique            |                           |                |                                                                                            |                    | • Carte dynamique    | 🛔 guichet-notaire@gfi.fr 👻 😗 |
|---------------------------|---------------------------|----------------|--------------------------------------------------------------------------------------------|--------------------|----------------------|------------------------------|
| 🔹 Accueil                 | Documents                 |                |                                                                                            |                    |                      | 🐐 Accueil > Documents        |
| Mes dossiers              | I≡ Informations générales | Demande de p   | pièces                                                                                     |                    |                      |                              |
| Mes dossiers en cours     | C Documents               | Code           | Description                                                                                | Date demande       |                      |                              |
| Mes dossiers terminés     |                           | CU01           | Plan de situation du terrain 👔                                                             | 18/11/2019         | 1 Ajouter un fichier |                              |
| Dépôt rapide              |                           |                | C Dit code 42440.04 meditedt                                                               |                    |                      |                              |
| Certificat d'urbanisme    |                           |                | (8) [] 1-certa_13410-04_modif.pdf                                                          |                    |                      |                              |
| Renseignement d'urbanisme |                           | Vous pouvez sé | ectionner jusqu'à 6 fichiers pour chaque pièce.<br>ne doit pas dépasser la taille de 25 Mo |                    |                      |                              |
| Dépôt                     |                           | Chaque lichier | ne doit pas depasser la tallie de 23 Mo.                                                   |                    |                      |                              |
| Mes brouillons (2)        |                           |                |                                                                                            | Déposer les pièces |                      |                              |
| Nouveau dossier           |                           | Pièces du dos  | sier                                                                                       |                    |                      |                              |
|                           |                           | Code           | Description                                                                                |                    | Date réception       |                              |
|                           |                           | CU00           | Formulaire Cerfa 👔                                                                         |                    | 18/11/2019           |                              |
|                           |                           |                | Récapitulatif de la demande.pdf                                                            |                    |                      |                              |
|                           |                           | CU01           | Plan de situation du terrain 👔                                                             |                    | 01/01/0001           |                              |
|                           |                           |                | 1-CU01.pdf                                                                                 |                    |                      |                              |
|                           |                           |                |                                                                                            |                    |                      |                              |
|                           |                           |                |                                                                                            |                    |                      |                              |
|                           |                           |                |                                                                                            |                    |                      |                              |
|                           |                           |                |                                                                                            |                    |                      |                              |
|                           |                           |                |                                                                                            |                    |                      |                              |

*Vous pouvez consultez vos dossiers dont l'instruction est terminée depuis le portail en cliquant sur « Mes dossiers terminés » dans la rubrique « Mes dossiers » Cliquez sur « Fiche récapitulative du dossier » pour afficher la décision.* 

| Guichet Unique            | =                                  |                                                                          |                                                                     | • Carte dynamique | 💄 guichet-notaire@gfi.fr 👻 😗             |
|---------------------------|------------------------------------|--------------------------------------------------------------------------|---------------------------------------------------------------------|-------------------|------------------------------------------|
| 🍄 Accueil                 | État d'avancement de votre dossier |                                                                          |                                                                     | 🏘 Acc             | ueil 🕞 État d'avancement de votre dossie |
| Mes dossiers              | i≣ Informations générales          | L'instruction de votre dossier est terminée.                             |                                                                     |                   |                                          |
| Mes dossiers en cours     | Documents                          |                                                                          |                                                                     |                   |                                          |
| Mes dossiers terminés     |                                    | Les informations fournies le sont à titre purement indicatif et ne peuve | nt engager la responsabilité de la Ville. <u>Mentions légales</u> . |                   |                                          |
| Dépôt rapide              |                                    |                                                                          |                                                                     |                   |                                          |
| Certificat d'urbanisme    |                                    | Informations générales                                                   |                                                                     |                   |                                          |
| Renseignement d'urbanisme |                                    | Numéro du dossier                                                        | CU 021 005 19 D0025                                                 |                   |                                          |
| Dépôt                     |                                    | État                                                                     | Instruction terminée                                                |                   |                                          |
| Mes brouillons (2)        |                                    | Documents                                                                | CU00 - Formulaire Cerfa                                             |                   |                                          |
| A Nouveau dossier         |                                    | Date de la notification                                                  | 8 18-11-2019                                                        |                   |                                          |
|                           |                                    | Décision                                                                 | Simple information                                                  |                   |                                          |

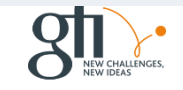

### Modifiez vos informations ou votre mot de passe en cliquant sur votre adresse mail

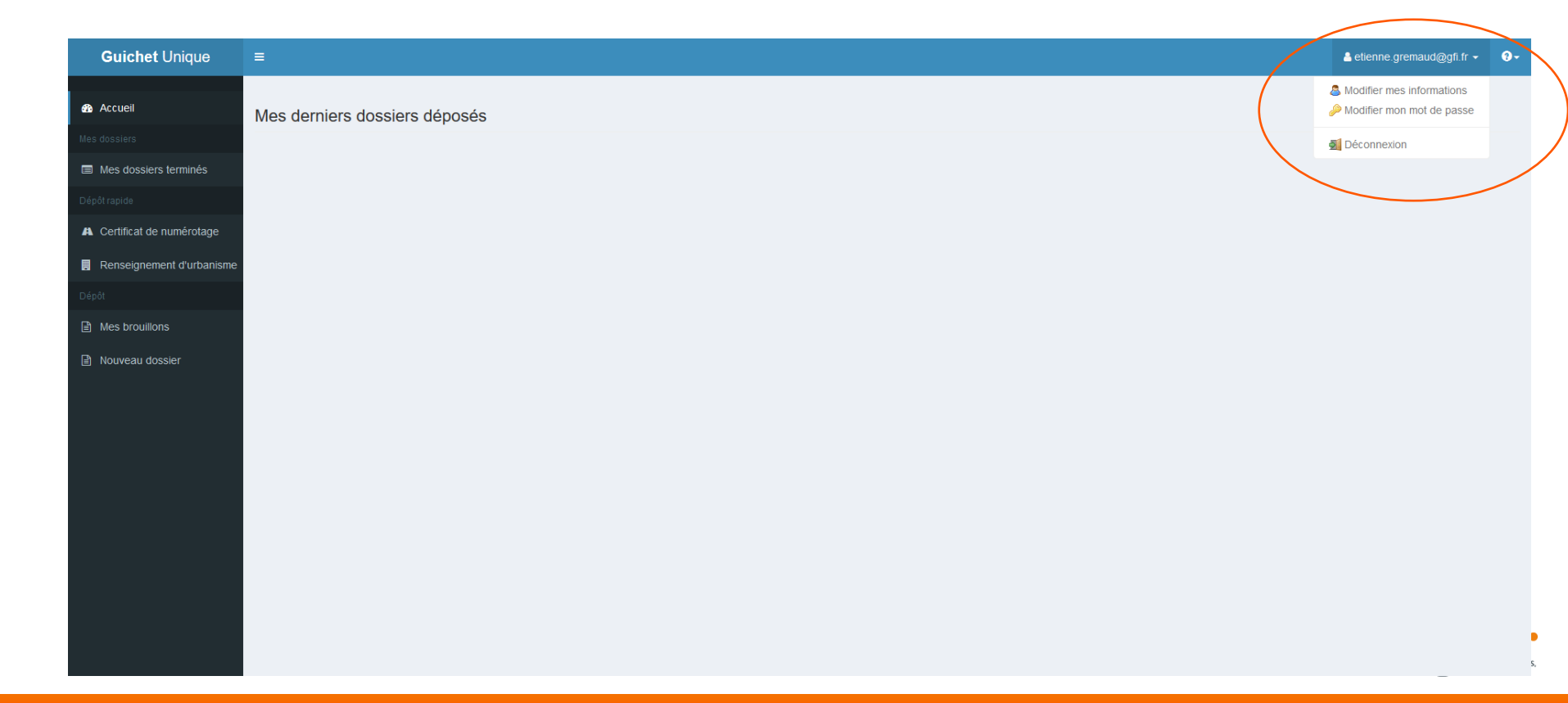

### Accédez à l'aide en cliquant sur la rubrique Aide > Guide

| Guichet Unique             | ≡                             | ≗ etienne.gremaud@gfi.fr → | 8- |
|----------------------------|-------------------------------|----------------------------|----|
| 🚯 Accueil                  | Mes derniers dossiers déposés | A propos.<br>Guide         |    |
| Mes dossiers               |                               |                            |    |
| Mes dossiers terminés      |                               |                            |    |
| Dépôt rapide               |                               |                            | /  |
| A Certificat de numérotage |                               |                            |    |
| Renseignement d'urbanisme  |                               |                            |    |
| Dépôt                      |                               |                            |    |
| Mes brouillons             |                               |                            |    |
| Nouveau dossier            |                               |                            |    |
|                            |                               |                            |    |
|                            |                               |                            |    |
|                            |                               |                            |    |
|                            |                               |                            |    |
|                            |                               |                            |    |
|                            |                               | ()                         |    |

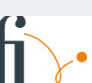